Suomen Agilityliiton kilpailu- ja tulosjärjestelmän (KITU) käyttöohjeet Ongelmatilanteissa ota yhteyttä <u>kitu@agilityliitto.fi</u> Ohje luotu 4.1.2018

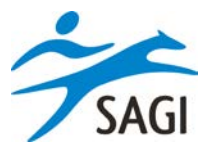

| Sisälly | <sup>7</sup> 5                                                                                          |      |
|---------|----------------------------------------------------------------------------------------------------|------|
| 1.      | Kenellä on seuran käyttöoikeudet nyt (4.1.2018)?                                                        | 2    |
| 2.      | Kilpailijan lisääminen viimeisen ilmoittautumispäivän umpeuduttua/ilmoittautuminen kilpailijan puolesta | 3    |
| 3.      | Kilpailijan tietojen muuttaminen ennen lähtölistan laadintaa                                            | 5    |
| 4.      | Lähtölistoien luominen                                                                                  |      |
| 5       | Lähtölistojen lataaminen tulosohielmaa varten                                                           | 16   |
| у.<br>С |                                                                                                    | . 10 |
| 6.      | Kipallukirjeen lanettaminen                                                                             | . 19 |

### 1. Kenellä on seuran käyttöoikeudet nyt (4.1.2018)?

Seurojen puheenjohtajalla, sihteerillä ja agilityvastaavalla olettaen, että seurat ovat tiedot ilmoittaneet vanhassa intrassa ja ylläpitäneet niitä.

Jokaisen henkilön tulee rekisteröityä uuteen KITUun jos sitä ei ole jo tehnyt. Kuvallinen ohjekirja löytyy KITUsta Käyttöohjeet-sivulta.

Käyttöoikeuksien jakaminen muille kuin yllä mainituille henkilöille on työn alla. Tiedotamme asiasta, kun toiminto on käytössä. Julkaisun ohessa päivitämme myös ohjeistusta asiaan liittyen. Ohjeistus tulee jakautumaan kahteen osaan: ohjeistus kilpailijalle ja ohjeistus seuralle.

# 2. Kilpailijan lisääminen viimeisen ilmoittautumispäivän umpeuduttua/ilmoittautuminen kilpailijan puolesta

| SAGI SAGIN                         | kilpailu- ja tulosjärjestelmä                                                |                                                                                                    | 🗮 Kisakalenteri                                                                                              | Kurssikalenteri                                                                                                  | ➡Käyttäjätili▼                       | E Seura 🗸 🔹               | 9             |
|------------------------------------|------------------------------------------------------------------------------|----------------------------------------------------------------------------------------------------|----------------------------------------------------------------------------------------------------|----------------------------------------------------------------------------------------------------|--------------------------------------|---------------------------|---------------|
| Kilpailu<br>Osallistuaks<br>2018 t | ukalenteri<br>sesi kilpailuihin sinulla tulee olla kil<br>tammikuuta • Seura | pailulisenssi. Voit hankkia sen                                                                                                    | Suomisportista.<br>Kennelpiiri                                                                               | Ţ                                                                                                    |                                      |                           |               |
| Päivämäärä                         | Kaupunki/Seura                                                               | Radat/luokat                                                                                                    |                                                                                                    |                                                                                                    |                                      |                           |               |
| 6.1.2018                           | Janakkala<br>JANAKKALAN KOIRAKERHO RY                                        | A Hyppyrata XS1, XS2, XS3, S1, S2, S3,<br>B Agilityrata XS1, XS2, XS3, S1, S2, S3,<br>C Agilityrata XS1, XS2, XS3, S1, S2, S3,<br>D Agilityrata XS1, XS2, XS3, S1, S2, S3, | M1, M2, SL1, SL2, L1, L2<br>M1, M2, SL1, SL2, L1, L2<br>M1, M2, SL1, SL2, L1, L2<br>M1, M2, SL1, SL2, L1, L2 | Ilmoittautuminen on sulke<br>Ilmoittautuminen on sulke<br>Ilmoittautuminen on sulke<br>Ilmoittautuminen on sulke | utunut<br>utunut<br>utunut<br>utunut | ≣ Seuran<br>ttautuminen → |               |
| 6.1.2018                           | Kirkkonummi<br>KIRKKONUMMEN KENNELKERHO RY                                   | A Agilityrata XS3, S3, M3, SL3, L3 Ilmo<br>B Agilityrata XS3, S3, M3, SL3, L3 Ilmo<br>C Hyppyrata XS3, S3, M3, SL3, L3 Ilmo                                                | ittautuminen on sulkeutunu<br>ittautuminen on sulkeutunu<br>ittautuminen on sulkeutunu                       | t<br>t<br>t                                                                                                    | Ulkor                                | naanaloon tiipeilijan     | himoittaminen |

Mene kisakalenteriin, valitse Seuran ilmoittautuminen -> Kotimaisen kilpailijan ilmoittaminen

| <b>rjestäjä</b> JANAK     | KALAN KOIRAKERHO R | Y                                                                                                    |
|---------------------------|--------------------|----------------------------------------------------------------------------------------------------|
| litse radat<br>'älvämäärä | Kaupunki/Seura     | Radat/luokat                                                                                                    |
| .1.2018                   | Janakkala          | A       Hyppyrata       XS1, XS2, XS3, S1, S2, S3, M1, M2, SL1, SL2, L1, L2       Image: Constraint of the system of the system of the syste               |
| .1.2018                   | Janakkala          | A     Hyppyrata     M3, SL3, L3     Image: Constraint of the second second se |
| 7.2.2018                  | Janakkala          | A       Hyppyrata       XS3, S3, SL3, L3       1         B       Agilityrata       XS3, S3, SL3, L3       1         C       Agilityrata       XS3, S3, SL3, L3       1         D       Agilityrata       XS3, S3, SL3, L3       1                                                                                                    |
| 8.2.2018                  | Janakkala          | A       Hyppyrata       XS1, XS2, S1, S2, M1, M2, M3, SL1, SL2, L1, L2       Image: Constraint of the system of the system of                |

Valitse radat, syötä koiran rekisterinumero (ohjelma tarjoaa rekisterinumerolla löytyvää koiraa, jos se on järjestelmässä valmiiksi syötetty), ohjaajan lisenssinumero maksutiedot, kenelle ilmoittautumisvahvistus ja kisakirje lähetetään.

Huom! Ohjaajalla tulee olla voimassa oleva lisenssi voidakseen ilmoittautua. Järjestelmä hakee tiedot lisenssiostoista muutaman tunnin välein, esim 13:30 tehdyn lisenssioston tieto päivittyy viimeistään 16:30.

# 3. Kilpailijan tietojen muuttaminen ennen lähtölistan laadintaa

| SAGIn kilpailu- ja tulosjärjest | elmä       |                          | 📕 Kisakalenteri | Kurssikalenteri | ₩Äyttäjätili                     | E Seura 👻                 | 8 |
|---------------------------------|------------|--------------------------|-----------------|-----------------|----------------------------------|---------------------------|---|
| Kilpailut                       |            |                          |                 |                 | * Etu<br>* Jäs<br>* 144<br>* Kis | usivu<br>senet<br>sat     |   |
| Kilpailun nimike                | Päivämäärä | Järjestäjä               |                 | Kaupunk         | i                                |                           |   |
| A Hyppyrata                     | 6.1.2018   | JANAKKALAN KOIRAKERHO RY | (               | Janakkala       | a                                | <ul> <li>Katso</li> </ul> | D |
| B Agilityrata                   | 6.1.2018   | JANAKKALAN KOIRAKERHO RY | (               | Janakkala       | a                                |                           | Ī |
| C Agilityrata                   | 7.1.2018   | JANAKKALAN KOIRAKERHO RY | (               | Janakkala       | a                                | S Katso                   |   |
| D Agilityrata                   | 6.1.2018   | JANAKKALAN KOIRAKERHO RY | (               | Janakkala       | a                                | <ul> <li>Katso</li> </ul> |   |
|                                 |            |                          |                 |                 |                                  |                           |   |

Seura -> Kisat -> Katso

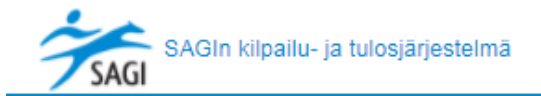

| Kilpailu                |                                                        |                                 |
|-------------------------|--------------------------------------------------------|---------------------------------|
| Luokka:<br>6.1.2018 S2  |                                                        |                                 |
| Koira                   | Koiranohjaaja                                          |                                 |
|                         | Henkilön tiedot sensuroitu yksityisyyden takaamiseksi. | Muokkaa 🦻 Peru ilmoittautuminen |
|                         | Henkilön tiedot sensuroitu yksityisyyden takaamiseksi. | Muokkaa SPeru ilmoittautuminen  |
|                         | Henkilön tiedot sensuroitu yksityisyyden takaamiseksi. | Muokkaa 💿 Peru ilmoittautuminen |
| $\frown$                | Henkilön tiedot sensuroitu yksityisyyden takaamiseksi. | Muokkaa SPeru ilmoittautuminen  |
| Luokka:<br>6.1.2018 XS3 |                                                        |                                 |
| Koira                   | Koiranohjaa                                            | ıja                             |
| 1                       | Henkilön tiedot sensuroitu yksityisyyden takaamiseksi. | Muokkaa SPeru ilmoittautuminen  |
| F                       | Henkilön tiedot sensuroitu yksityisyyden takaamiseksi. | Muokkaa SPeru ilmoittautuminen  |
| 6.1.2018 S3             |                                                        |                                 |
|                         | (Esimarkki tahtu Japakkalan A bu                       | ppyradalla)                     |

(Esimerkki tehty Janakkalan A-hyppyradalla)

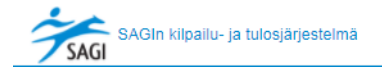

| Ilmoittaudu k            | kilpailuihin     |        |             |                                                  |    |                                                                                                    |            |
|--------------------------|------------------|--------|-------------|--------------------------------------------------|----|----------------------------------------------------------------------------------------------------|------------|
| <b>Järjestäjä</b> JANAKI | KALAN KOIRAKERH( | RY (1) |             |                                                  |    |                                                                                                    |            |
| Valitse radat            |                  |        |             |                                                  |    |                                                                                                    |            |
| Päivämäärä               | Kaupunki/Seura   | Radat  | /luokat     |                                                  |    |                                                                                                    |            |
|                          |                  | А      | Hyppyrata   | XS1, XS2, XS3, S1, S2, S3, M1, M2, SL1, SL2, L1, | L2 | ✓ (1)                                                                                                    |            |
| C 4 0040                 | les eldiele      | В      | Agilityrata | XS1, XS2, XS3, S1, S2, S3, M1, M2, SL1, SL2, L1, | L2 | ✓ (1)                                                                                                    |            |
| 6.1.2018                 | Janakkala        | С      | Agilityrata | XS1, XS2, XS3, S1, S2, S3, M1, M2, SL1, SL2, L1, | L2 | Image: Image: |            |
|                          |                  | D      | Agilityrata | XS3, S3                                          |    | • •                                                                                                    |            |
|                          |                  | А      | Hyppyrata   | M3, SL3, L3 🔲 🚯                                  |    |                                                                                                    |            |
|                          |                  | В      | Agilityrata | M3, SL3, L3 🔲 🚯                                  |    |                                                                                                    |            |
| 7.1.2018                 | Janakkala        | С      | Agilityrata | M3, SL3, L3 🔲 🚯                                  |    |                                                                                                    |            |
|                          |                  | D      | Agilityrata | M3, SL3, L3 🔲 🧿                                  |    |                                                                                                    |            |
|                          |                  | А      | Hyppyrata   | XS3, S3, SL3, L3 🔲 🚯                             |    |                                                                                                    |            |
|                          |                  | В      | Agilityrata | XS3, S3, SL3, L3 🔲 🚺                             |    |                                                                                                    |            |
| 17.2.2018                | Janakkala        | С      | Agilityrata | XS3, S3, SL3, L3 🔲 🚺                             |    |                                                                                                    |            |
|                          |                  | D      | Agilityrata | XS3, S3, SL3, L3 🔲 🧿                             |    |                                                                                                    |            |
|                          |                  | А      | Hyppyrata   | XS1, XS2, S1, S2, M1, M2, M3, SL1, SL2, L1, L2   |    | (1)                                                                                                    |            |
|                          |                  | В      | Agilityrata | XS1, XS2, S1, S2, M1, M2, M3, SL1, SL2, L1, L2   |    | 6                                                                                                    |            |
| 18.2.2018                | Janakkala        | С      | Agilityrata | XS1, XS2, S1, S2, M1, M2, M3, SL1, SL2, L1, L2   |    | 6                                                                                                    |            |
|                          |                  | D      | Agilityrata | M3                                               |    | 6                                                                                                    |            |
|                          |                  |        |             |                                                  |    |                                                                                                    |            |
|                          |                  |        |             |                                                  |    |                                                                                                    |            |
| Ø Peruuta                | → Seuraava       |        |             |                                                  |    |                                                                                                    |            |
| RADAT                    | г                | KOIRA  | ко          | RANOHJAAJA MAKSU                                 |    | TIEDOT                                                                                                    | YHTEENVETO |

Klikkaile vaihdettavat tiedot kuntoon (radat, koira, ohjaaja, maksu, tiedot, yhteenveto -> lähetä)

## 4. Lähtölistojen luominen

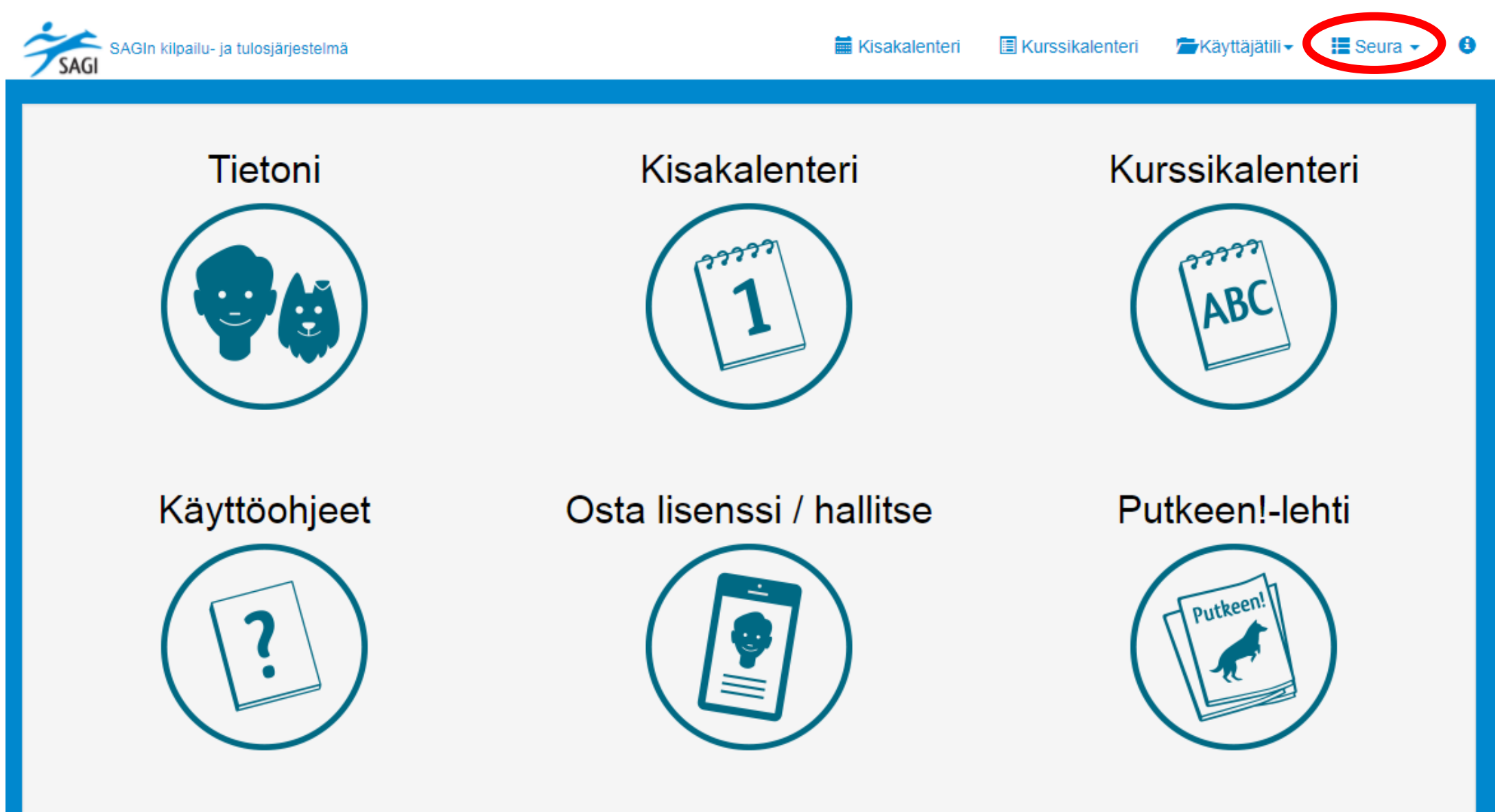

Kilpailu- ja tulosjärjestelmä on Suomen Agilityliiton (SAGIn) hallinnoima järjestelmä. Anna palautetta tai raportoi teknisestä ongelmasta tätä lomaketta käyttäen.

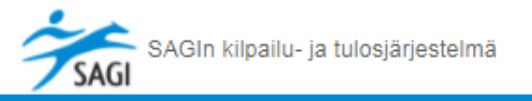

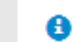

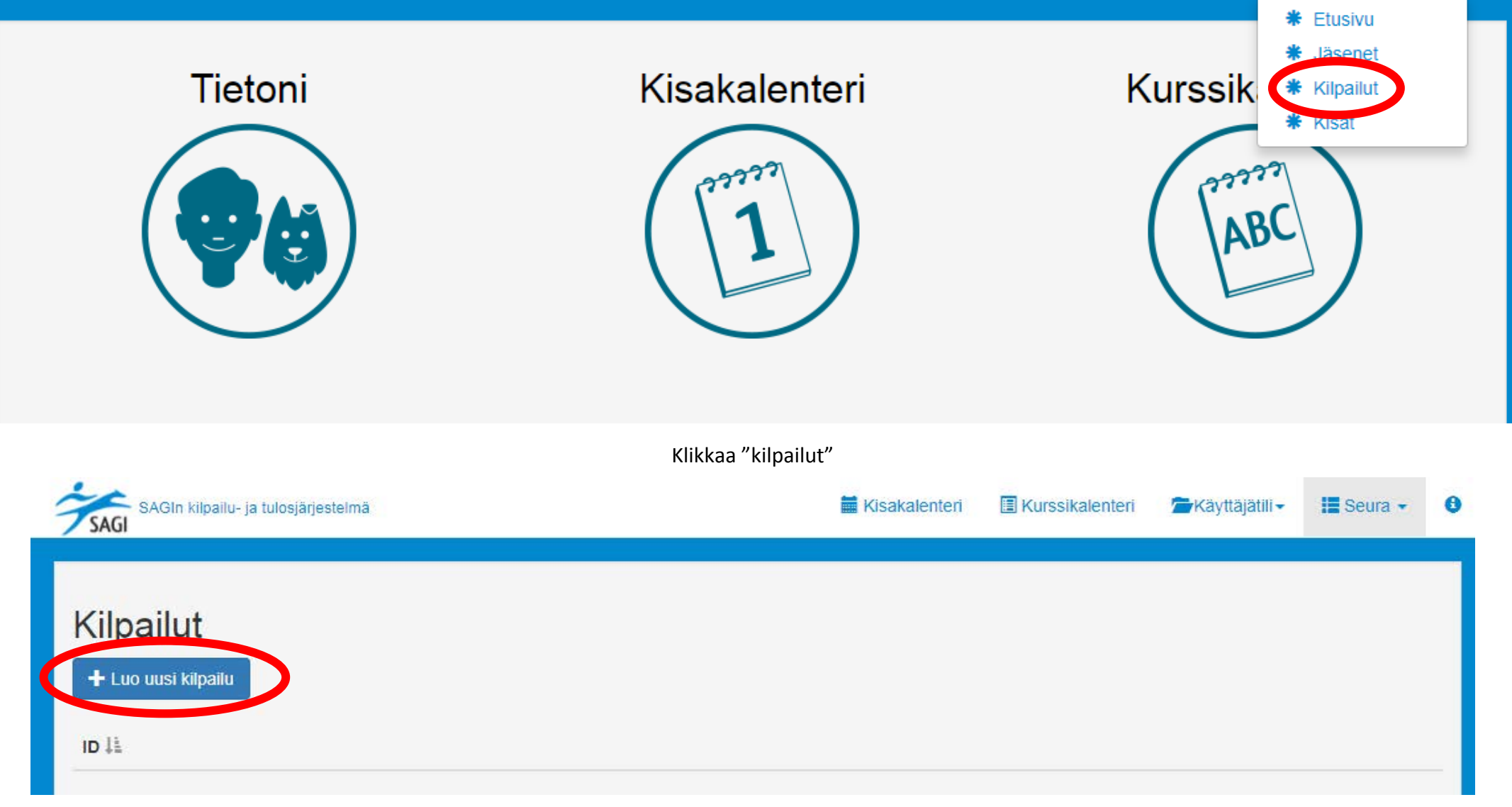

Klikkaa "luo uusi kilpailu"

| SAGIn kil                                        | pailu- ia tulosiäriestelmä                            | ì                                                                                    | 🗮 Kisakalenteri | Kurssikalenteri | 🚝 Käyttäjätili 🗸 | 🔚 Seura 👻 | 0 |
|--------------------------------------------------|-------------------------------------------------------|--------------------------------------------------------------------------------------|-----------------|-----------------|------------------|-----------|---|
| JAUI                                             | Luo tai muokka                                        | aa kilpailua                                                                         |                 |                 | ×                |           | _ |
| Kilpailut<br>+ Luo uusi kiip                     | Ratajärjestys<br>Kilpailut                            | Osallistujajärjestys                                                                 |                 |                 |                  |           | I |
|                                                  | Radan<br>lähtöjärjestys                               | # Päivämäärä                                                                         | Aloitusaika     | Koko/Taso       |                  |           |   |
|                                                  |                                                       |                                                                                      |                 | Ø Peruuta       | ± Tallenna       |           |   |
| Kilpailu- ja tulosjärje<br>Anna palautetta tai r | estelmä on Suomen Agilii<br>raportoi teknisestä ongel | tyliiton (SAGIn) <b>hallinnoima järjestelmä.<br/>Imasta</b> tätä lomaketta käyttäen. |                 |                 |                  |           |   |

Klikkaa "lisää"

|                                                  | pailu- ia tulosiäriestelmä                              |                                          |                  | 🗮 Kisakalenteri                                                                  | Kurssikalen | teri 🗖 Käyttäjätili - | 📕 Seura 🗸 | 8 |
|--------------------------------------------------|---------------------------------------------------------|------------------------------------------|------------------|----------------------------------------------------------------------------------|-------------|-----------------------|-----------|---|
| SAU                                              | Luo tai muokkaa                                         | Lisää rata                               |                  |                                                                                  | ×           | ×                     |           |   |
| Kilpailut                                        | Ratajärjestys                                           | 2018-01-04                               |                  |                                                                                  |             |                       |           |   |
| + Luo uusi kilp                                  | Kilpailut                                               | Janakkala<br>JANAKKALAN<br>KOIRAKERHO RY | A<br>Hyppyrata   | XS1, XS2, XS3, S1, S2, S3<br>6.1.2018<br>SL1, SL2, L1, L2<br>7.1.2018M3, SL3, L3 | 3, M1, M2,  |                       |           |   |
|                                                  | Radan<br>lähtöjärjestys                                 | Janakkala<br>JANAKKALAN<br>KOIRAKERHO RY | B<br>Agilityrata | XS1, XS2, XS3, S1, S2, S3<br>6.1.2018 SL1, SL2, L1, L2<br>7.1.2018M3, SL3, L3    | 3, M1, M2,  |                       |           |   |
|                                                  |                                                         | Janakkala<br>JANAKKALAN<br>KOIRAKERHO RY | C<br>Agilityrata | XS1, XS2, XS3, S1, S2, S3<br>6.1.2018 SL1, SL2, L1, L2<br>7.1.2018M3, SL3, L3    | 3, M1, M2,  | Juta 上 Tallenna       |           |   |
| Kilpailu- ja tulosjärje<br>Anna palautetta tai i | estelmä on Suomen Agility<br>raportoi teknisestä ongelm | Janakkala<br>JANAKKALAN<br>KOIRAKERHO RY | D<br>Agilityrata | 6.1.2018XS3, S3<br>7.1.2018M3, SL3, L3                                           |             |                       |           |   |

Klikkaa kaikkia ratoja, joista haluat tehdä lähtölistan – klikattu rata näkyy sinisenä (esimerkissä B- ja C-rata on klikattu aktiiviseksi)

Selaa alas, klikkaa OK:

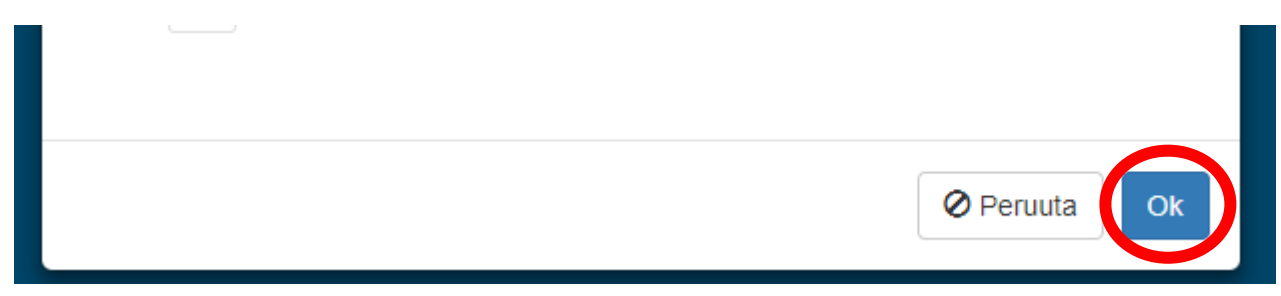

| Luo <mark>t</mark> ai muokka | Luo tai muokkaa kilpailua |                          |     |                  |                                                                                           |   |  |  |
|------------------------------|---------------------------|--------------------------|-----|------------------|-------------------------------------------------------------------------------------------|---|--|--|
| Ratajärjestys                | Osallistu                 | jajärjestys              |     |                  |                                                                                           |   |  |  |
| Kilpailut                    | Janal<br>JANA<br>RY       | kkala<br>NKKALAN KOIRAKE | RHO | B<br>Agilityrata | XS1, XS2, XS3, S1, S2, S3, M1, M2, SL1, SL2,<br>L1, L2<br>7.1.2018M3, SL3, L3             | × |  |  |
|                              | Janal<br>JANA<br>RY       | kkala<br>AKKALAN KOIRAKE | RHO | C<br>Agilityrata | XS1, XS2, XS3, S1, S2, S3, M1, M2, SL1, SL2,<br>6.1.2018<br>L1, L2<br>7.1.2018M3, SL3, L3 | × |  |  |
|                              | Lisā                      | ā                        |     |                  |                                                                                           |   |  |  |
| Radan<br>lähtöjärjestys      | #                         | Päivämäärä               | AI  | oitusaika        | Koko/Taso                                                                                 |   |  |  |
|                              | 1.                        | 6.1.2018                 |     | 09:00            | XS1 (+ +                                                                                  |   |  |  |
|                              | 2.                        | 6.1.2018                 |     | 09:00            | XS2                                                                                       |   |  |  |

Näkymän mukainen ikkuna aukeaa. Syötä arvioidut alkamisajat. Huomioi, että voi nuolibuttonista siirtää ratojen järjestystä.

Kavttalatili 🗸

enteri

| Luo tai muokka              | aa kilpailua                                                   |                                                    |                          |         | ×        |
|-----------------------------|----------------------------------------------------------------|----------------------------------------------------|--------------------------|---------|----------|
| Ratajärjestys               | Osallistujajärjestys                                           |                                                    |                          |         |          |
| Osallistujien<br>numerointi | Juoksevassa nu                                                 | ımerojärjestyksessä                                |                          |         | ¥        |
| Lähtöjärjestys              | Rata 1. XS1<br>6.1.2018 09:00<br>Rata 2. XS2<br>6.1.2018 09:00 | Tälle radalle ei ole os<br>Tälle radalle ei ole os | allistujia<br>allistujia |         |          |
|                             | Rata 3. XS3<br>6.1.2018 09:00                                  | Lähtönumero                                        | Koira                    | Ohjaaja |          |
|                             | Rata 4, S1                                                     | 12                                                 |                          |         | ↑ ↓      |
|                             | 6.1.2018 09:00                                                 | 6                                                  | Koira                    | Onjaaja | <b>↑</b> |
|                             |                                                                | 7                                                  |                          |         | 1        |

Kun alkamisajat on syötetty, klikkaa "osallistujajärjestys" – järjestelmä arpoo itse lähtönumerot, mutta voit muuttaa niitä manuaalisesti (esim. jos kilpailijalla on enemmän kuin yksi koira samassa luokassa).

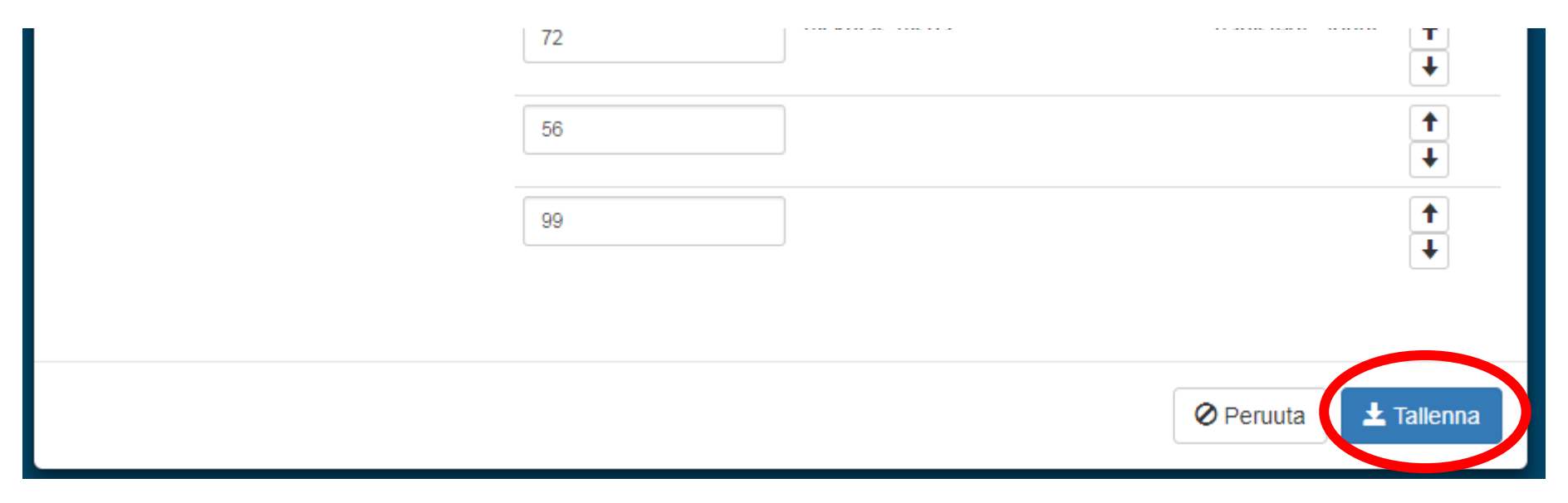

Kun muutokset on ok, klikkaa "Tallenna"

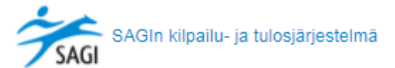

Seura 🗸

8

## Kilpailut

#### 🕂 Luo uusi kilpailu

ID 🗄

|                          | # PäivämääräAloitu | aikaKoko/Taso |                          |
|--------------------------|--------------------|---------------|--------------------------|
|                          | 1. 6.1.2018 09:00  | XS1           |                          |
|                          | 2. 6.1.2018 09:00  | XS2           |                          |
|                          | 3. 6.1.2018 09:00  | XS3           |                          |
|                          | 4. 6.1.2018 09:00  | S1            |                          |
|                          | 5. 6.1.2018 09:00  | S2            |                          |
|                          | 6. 6.1.2018 09:00  | S3            |                          |
|                          | 7. 6.1.2018 09:00  | M1            |                          |
|                          | 8. 6.1.2018 09:00  | M2            |                          |
|                          | 9. 6.1.2018 09:00  | SL2           |                          |
|                          | 10.6.1.2018 09:00  | SL1           |                          |
|                          | 11.6.1.2018 09:00  | L1            |                          |
|                          | 12.6.1.2018 09:00  | L2            |                          |
|                          | 13.6.1.2018 09:00  | M2            |                          |
|                          | 14.6.1.2018 09:00  | XS1           |                          |
| JANAKKALAN KOIRAKERHO RY | 15.6.1.2018 09:00  | S1            | 🙁 Katso 🖍 Muokkaa 🙁 Pois |
|                          | 16.6.1.2018 09:00  | XS2           |                          |
|                          | 17.6.1.2018 09:00  | L2            |                          |
|                          | 18.6.1.2018 09:00  | S2            |                          |
|                          | 19.6.1.2018 09:00  | SL2           |                          |
|                          | 20.6.1.2018 09:00  | XS3           |                          |
|                          | 21.6.1.2018 09:00  | S3            |                          |
|                          | 22.6.1.2018 09:00  | M1            |                          |
|                          | 23.6.1.2018 09:00  | SL1           |                          |
|                          | 24.6.1.2018 09:00  | L1            |                          |
|                          | 25.7.1.2018 09:00  | SL3           |                          |
|                          | 26.7.1.2018 09:00  | M3            |                          |
|                          | 27.7.1.2018 09:00  | L3            |                          |
|                          | 28.7.1.2018 09:00  | SL3           |                          |
|                          | 29.7.1.2018 09:00  | L3            |                          |
|                          | 30.7.1.2018 09:00  | M3            |                          |

Kuvan mukainen sivu aukeaa. Voit tehdä vielä jälkikäteen muutoksia tai katsoa osallistujatietoja.

Jos meni kokonaan pipariksi niin voit poistaa tiedot ja aloittaa uudestaan.

## 5. Lähtölistojen lataaminen tulosohjelmaa varten

Huomioi, että kilpailupaikoilla käytettävä tulosohjelma ei ole SAGIn omistama tai hallinnoima. Ohjelmaan liittyvissä käyttöongelmissa pyydämme kääntymään ohjelman toimittajan puoleen.

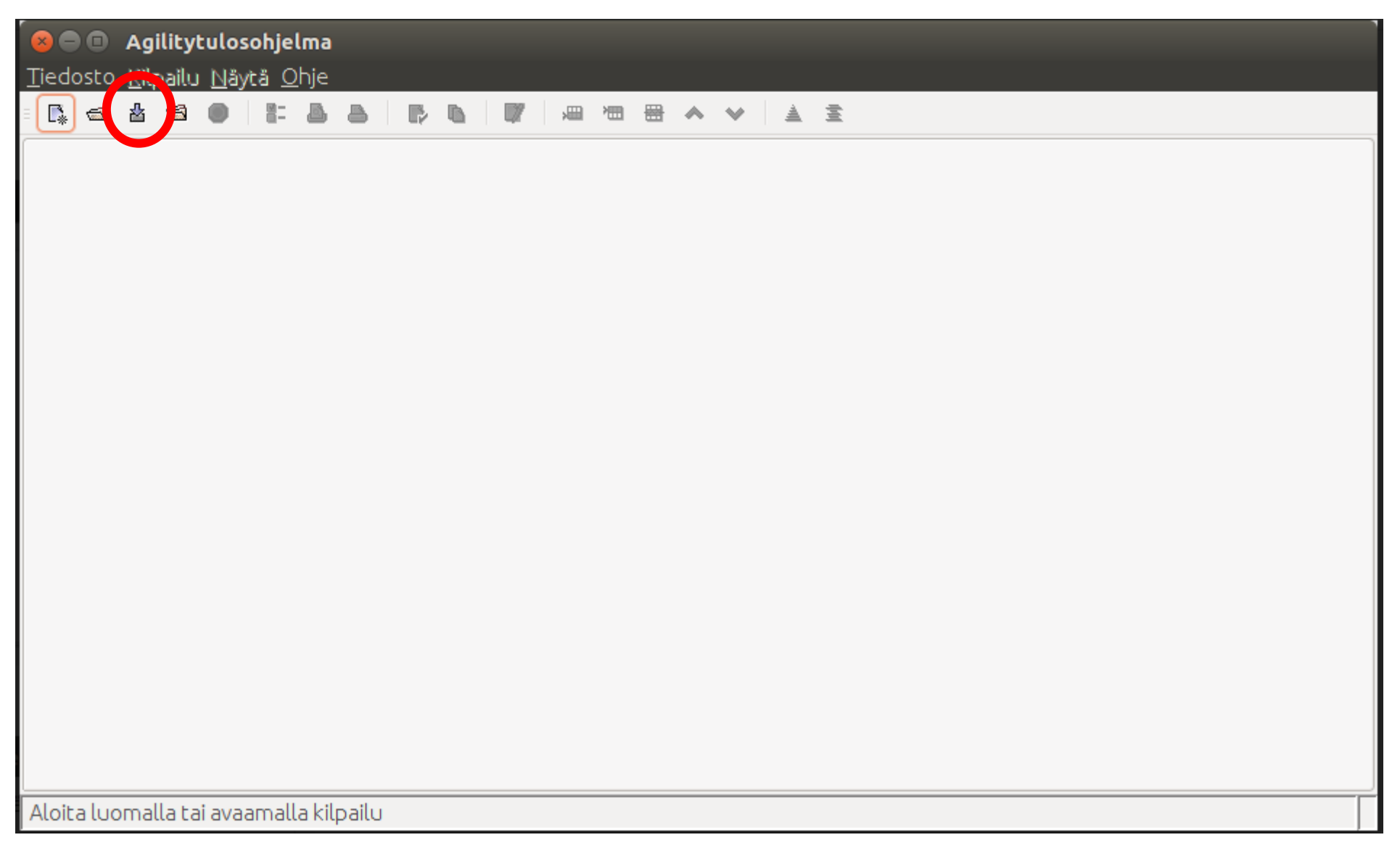

Valitse kolmas nappi yläriviltä.

| 🧧 🖲 🛛 Kirjaudu Agility    | liiton järjestelmään |
|---------------------------|----------------------|
| Kirjaudu Agilityliiton jä | rjestelmään          |
| Käyttäjätunnus:           |                      |
| Salasana:                 |                      |
|                           |                      |
|                           |                      |
| Kirjaudu                  | Peruuta              |

Kirjaudu käyttäen seuranne tunnuksia.

| 😕 🗊 Lataa kilpailuja Agilityliiton järjestelmästä |                                |                    |                  |  |  |  |  |  |
|---------------------------------------------------|--------------------------------|--------------------|------------------|--|--|--|--|--|
| Lataa kilpailuja Agilityliiton järjestelmästä     |                                |                    |                  |  |  |  |  |  |
| Alkaen:                                           | 4.1.2018                       |                    | Lisää kilpailuja |  |  |  |  |  |
| 6.1.2018                                          | (KKK): A agilityrata, C hyppyr | ata, B agilityrata |                  |  |  |  |  |  |
|                                                   |                                |                    |                  |  |  |  |  |  |
|                                                   |                                |                    |                  |  |  |  |  |  |
|                                                   |                                |                    |                  |  |  |  |  |  |
|                                                   |                                |                    |                  |  |  |  |  |  |
|                                                   |                                |                    |                  |  |  |  |  |  |
|                                                   |                                |                    |                  |  |  |  |  |  |
| Hakemisto:                                        |                                |                    | Selaa            |  |  |  |  |  |
|                                                   |                                |                    |                  |  |  |  |  |  |
|                                                   | Lataa                          | Peruu              | Ita              |  |  |  |  |  |
|                                                   | 2000                           | 1 6100             |                  |  |  |  |  |  |

Valitse kilpailut ja klikkaa "lataa". Ohjelma luo tuonne hakemistoon agi- ja ata-tiedostoja. Näitä voi sitten kuljetella ympäriinsä kuten ennen.

# 6. Kilpailukirjeen lähettäminen

| SAGIn kilpailu- ja tulosjärjestelmä |             |           |              | 🗮 Kisakalenteri | Kurssikalenteri  | ₩äyttäjätili    | E Seura 🗸       | 6 |
|-------------------------------------|-------------|-----------|--------------|-----------------|------------------|-----------------|-----------------|---|
|                                     |             |           |              |                 |                  | * Eti           | usivu           |   |
|                                     |             |           |              |                 |                  | ★ Ja            | senet           |   |
| Kilpailut                           |             |           |              |                 |                  | ₩ Kil           | pailut          |   |
|                                     |             |           |              |                 |                  | * Kis           | sat             |   |
|                                     |             |           |              |                 |                  |                 |                 |   |
|                                     |             |           |              |                 |                  |                 |                 |   |
| ID↓≞                                |             |           |              |                 |                  |                 |                 |   |
|                                     | # Päivämäär | äAloitusa | ikaKoko/Taso |                 |                  |                 |                 |   |
|                                     | 1. 6.1.2018 | 09:00     | XS1          |                 |                  |                 |                 |   |
|                                     | 2. 6.1.2018 | 09:00     | XS2          |                 |                  |                 |                 |   |
|                                     | 3. 6.1.2018 | 09:00     | XS3          |                 |                  |                 |                 |   |
|                                     | 4. 6.1.2018 | 09:00     | S1           |                 |                  |                 |                 |   |
|                                     | 5. 6.1.2018 | 09:00     | S2           |                 |                  |                 |                 |   |
|                                     | 6. 6.1.2018 | 09:00     | S3           |                 |                  |                 |                 |   |
|                                     | 7. 6.1.2018 | 09:00     | M1           |                 |                  |                 |                 |   |
|                                     | 8. 6.1.2018 | 09:00     | M2           |                 |                  |                 |                 |   |
|                                     | 9. 6.1.2018 | 09:00     | SL2          |                 |                  |                 |                 |   |
|                                     | 10.6.1.2018 | 09:00     | SL1          |                 |                  |                 |                 |   |
|                                     | 11.6.1.2018 | 09:00     | L1           |                 |                  |                 |                 |   |
|                                     | 12.6.1.2018 | 09:00     | L2           |                 |                  |                 |                 |   |
|                                     | 13.6.1.2018 | 09:00     | M2           |                 |                  |                 |                 |   |
|                                     | 14.6.1.2018 | 09:00     | XS1          |                 |                  |                 |                 |   |
| 3 JANAKKALAN KOIRAKERHO RY          | 15.6.1.2018 | 09:00     | S1           |                 | Lähetä kisakirje | 🔍 Katso 🛛 🖍 Muo | kkaa 🛛 🕲 Poista |   |
|                                     | 16.6.1.2018 | 09:00     | XS2          |                 |                  |                 |                 | - |
|                                     | 17.6.1.2018 | 09:00     | L2           |                 |                  |                 |                 |   |
|                                     | 18.6.1.2018 | 09:00     | S2           |                 |                  |                 |                 |   |
|                                     | 19.6.1.2018 | 09:00     | SL2          |                 |                  |                 |                 |   |
|                                     | 20.6.1.2018 | 09:00     | XS3          |                 |                  |                 |                 |   |
|                                     | 21.6.1.2018 | 09:00     | S3           |                 |                  |                 |                 |   |

Seura -> Kilpailut -> Selaa valitsemasi kilpailutapahtuman kohtaan -> Lähetä kisakirje

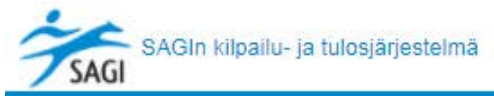

| Lähetä kisakirje |          | ×    |
|------------------|----------|------|
| Aihe             | Í        |      |
| Viesti           |          |      |
|                  |          |      |
|                  |          |      |
|                  |          |      |
|                  |          |      |
|                  | Takaisin | hetā |

Täytä ja lähetä.

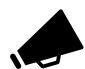

Vältäthän monen erilaisen linkin kirjoittamista Viesti-alueeseen. Monien vastaanottajien sähköpostipalvelimet tulkitsevat linkkejä sisältävät viestit spämminä. Spämmiksi tulkitut viestit siirretään usein roskaposteihin, tarpeettomiin viesteihin tai niiden saapuminen vastaanottajalle estetään kokonaan.